\*Please note that beginning Rotary year 2015-16, some goals in Rotary Club Central will appear differently than they are now. While the goals will remain the same, some wording will change.\*

## **ROTARY CLUB CENTRAL GUIDE TO GOAL ENTRY** Foundation Giving

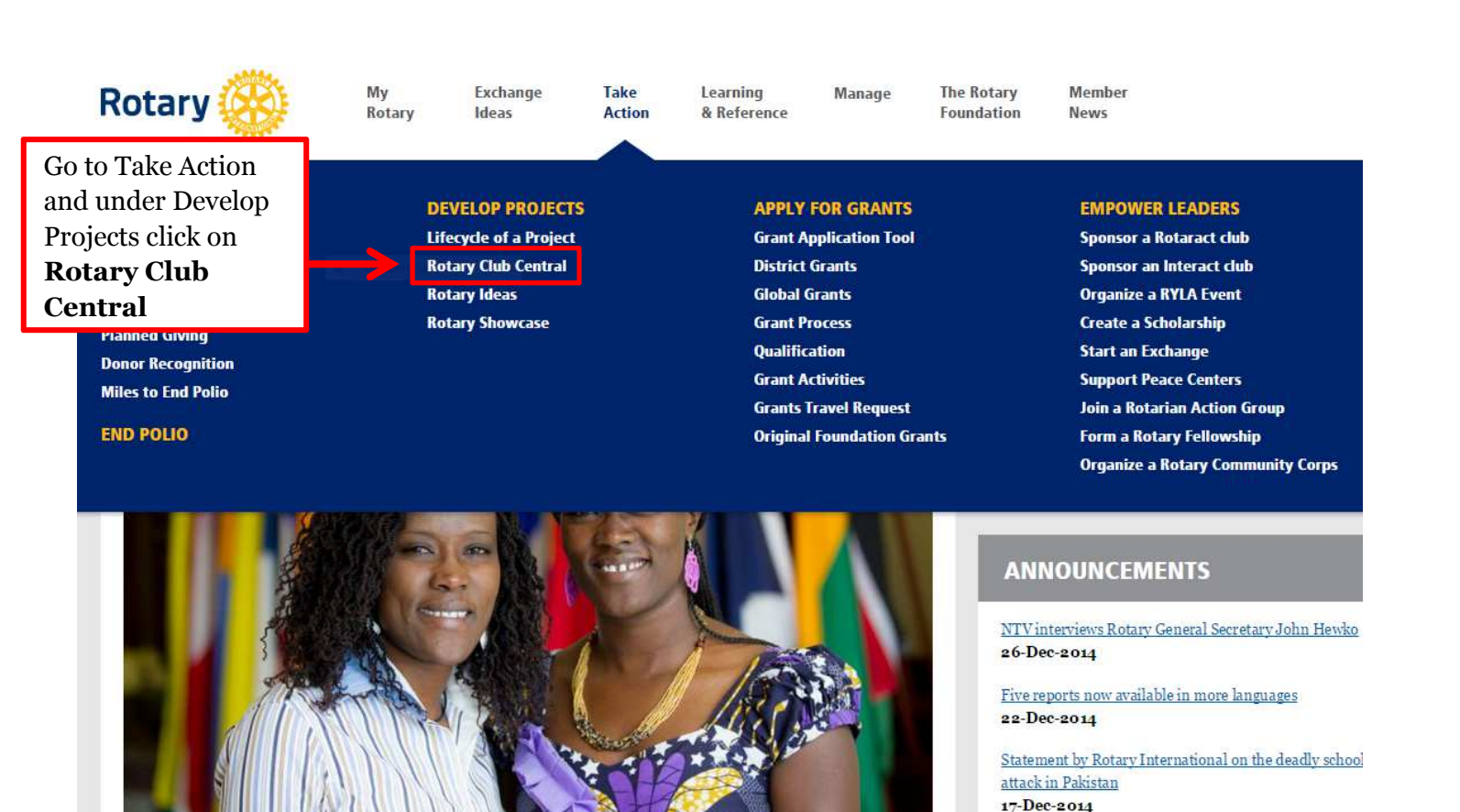

KIDS IN KENYA ARE ENDING VIOLENT MISTRUST BETWEEN TRIBES

See more >

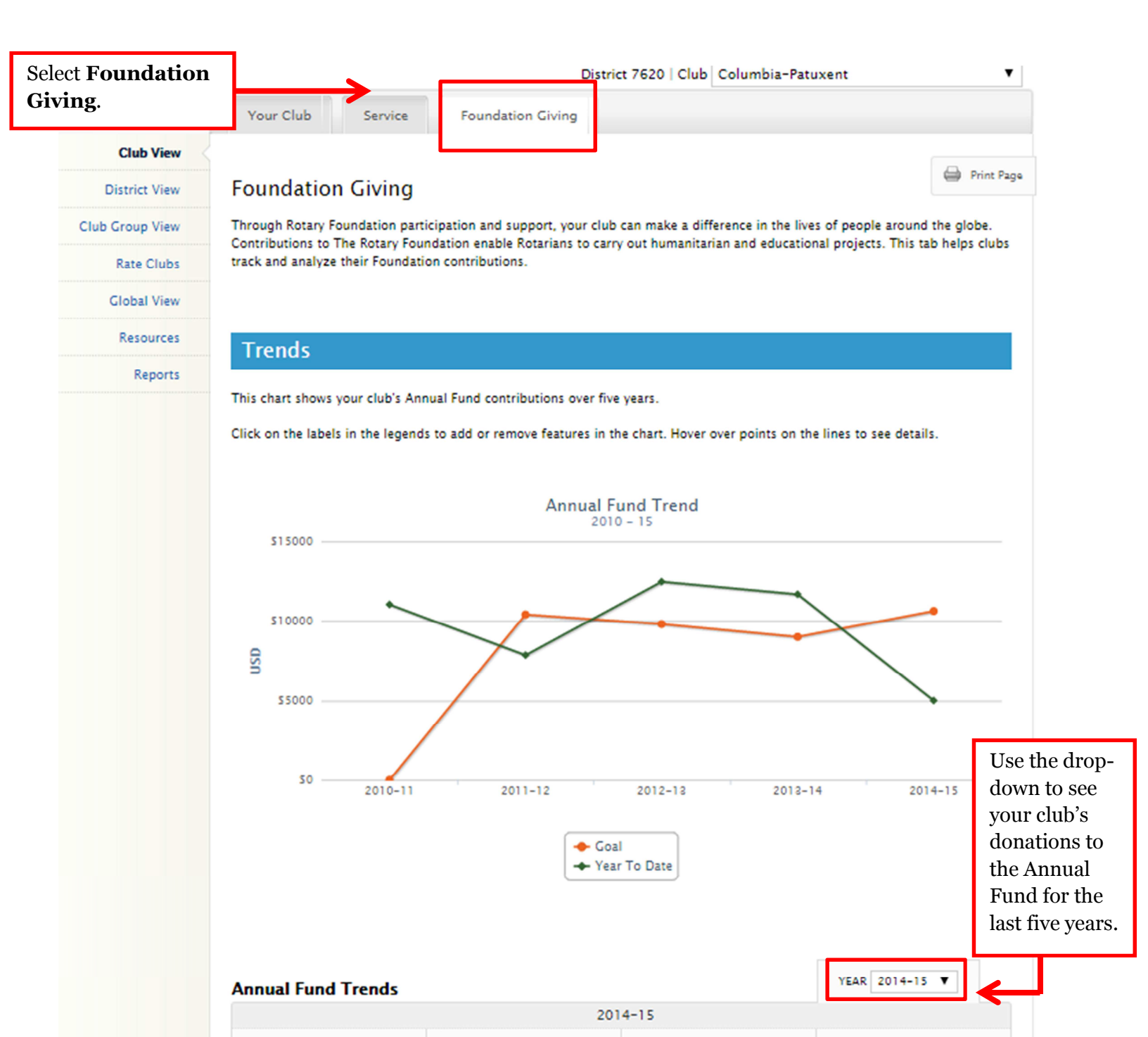

47%

ACHIEVED

106 USD PER CAPITA

10,625 USD

GOAL

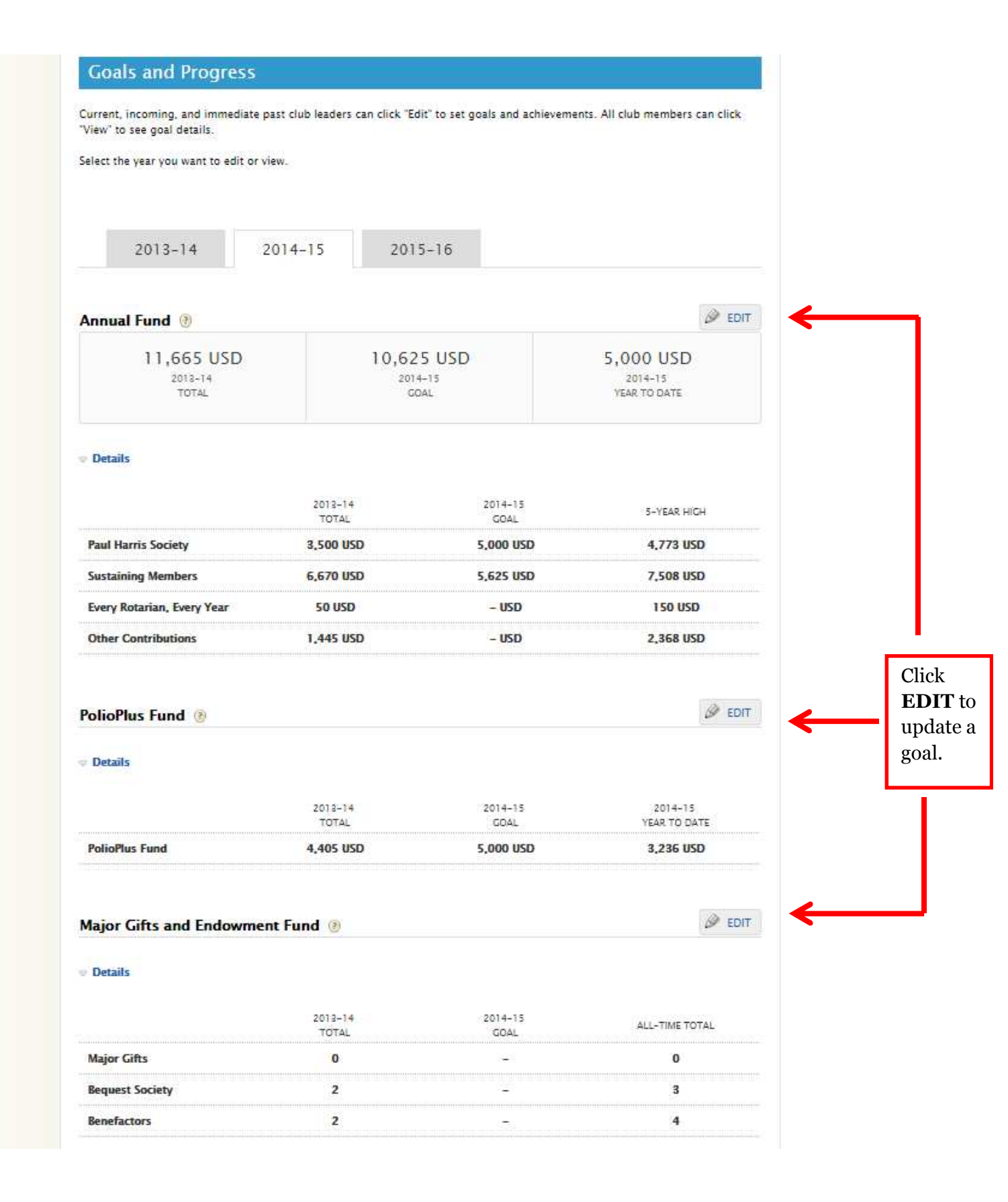

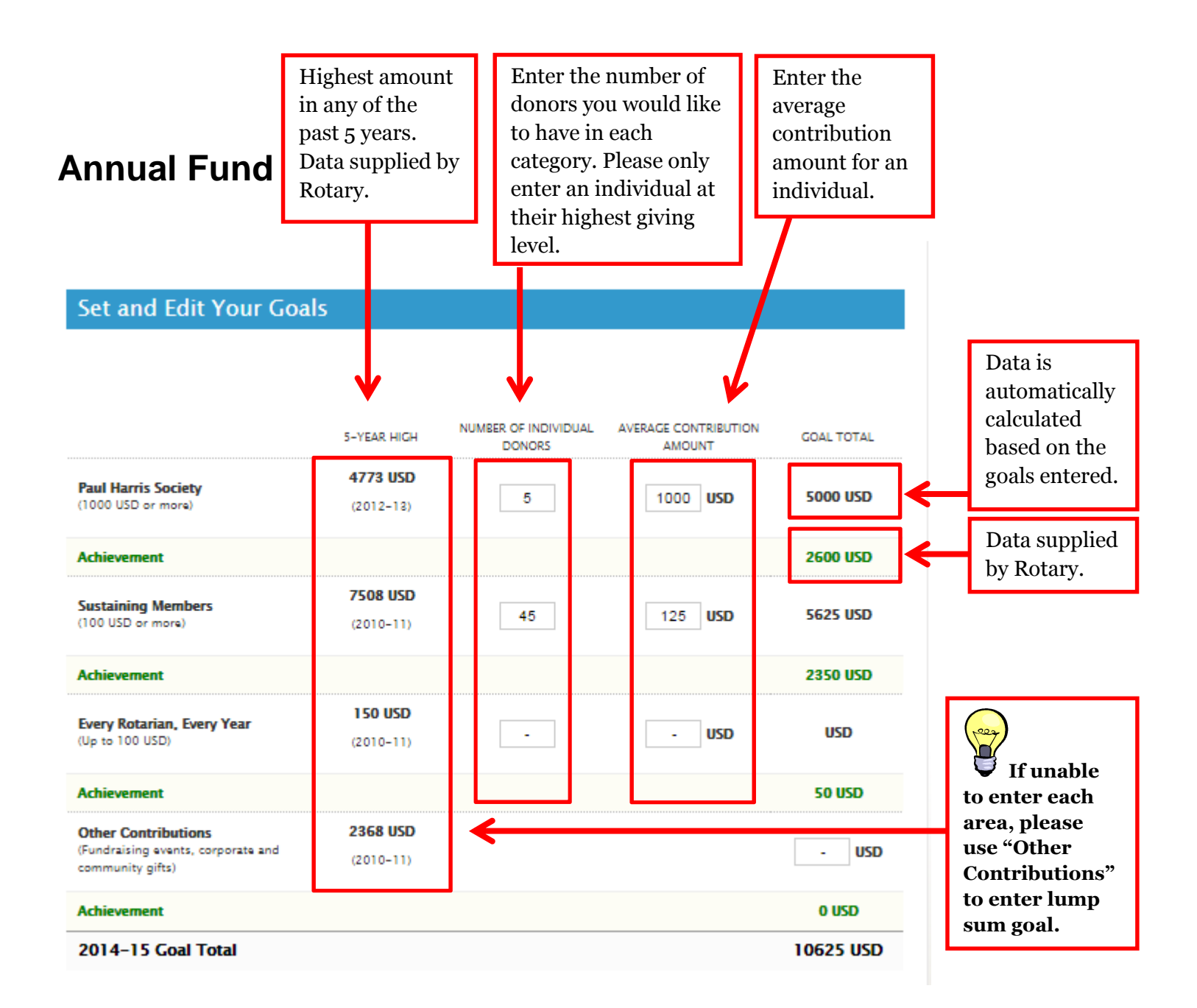

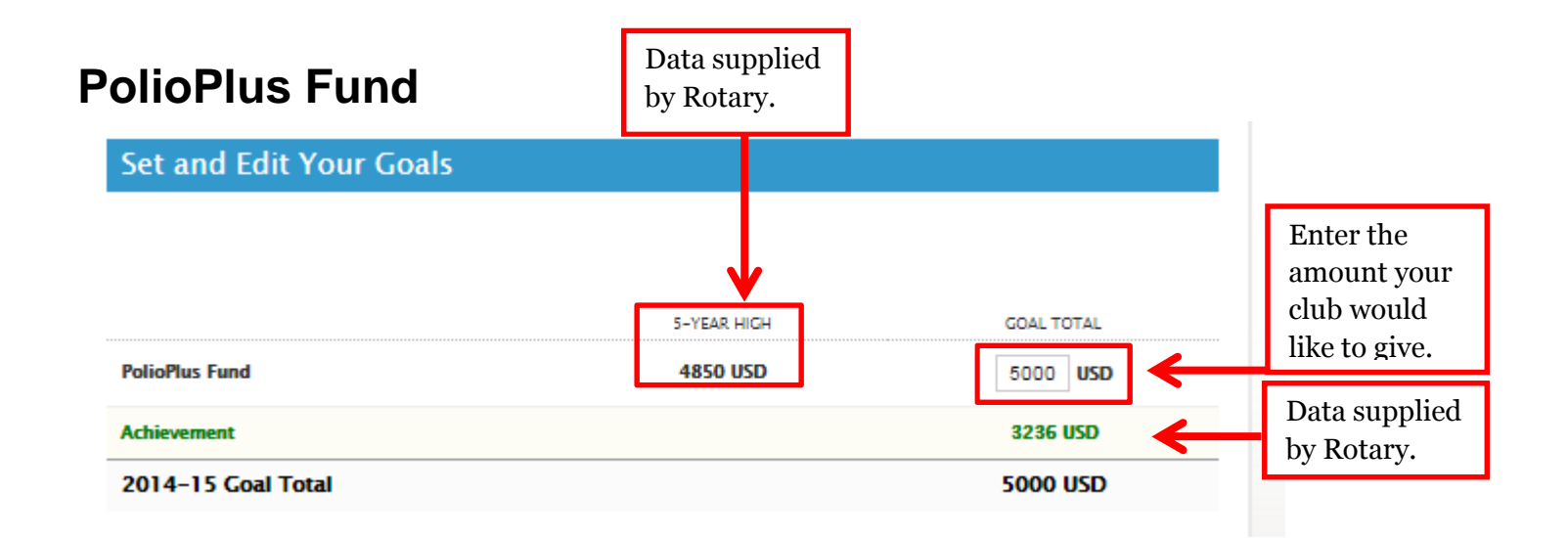

## **Major Gifts and Endowment Fund**

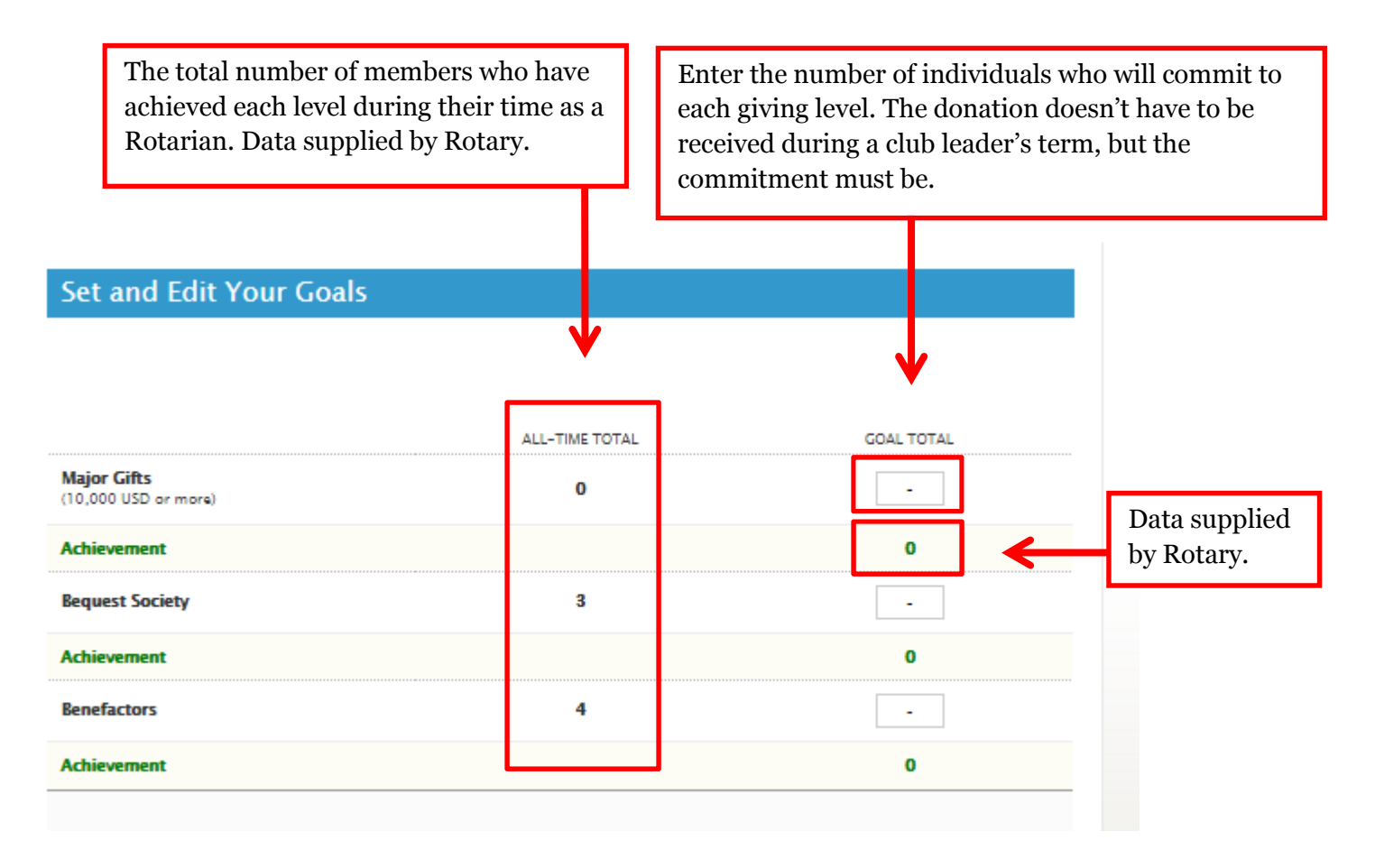